## Post-DevOps-платформа на базе Docker «Imagenarium v4»

Жигиреев Павел <info@equiron.com>

17.03.2023

История переиздания Издание 1.0

MK

### Содержание

| 1. Дистрибутивы                            | 1 |
|--------------------------------------------|---|
| 2. Установка Imagenarium v4                | 1 |
| 3. Запуск и проверка работы Imagenarium v4 | 4 |

# 1. Дистрибутивы

Установка производилась на образе ОС: Альт Рабочая станция 10.1. Для наглядности выведено имя адаптера сети и его ір-адрес.

# uname -a Linux host-72 5.10.166-std-def-alt1 #1 SMP Thu Feb 9 11:47:41 UTC 2023 x86 64 GNU/Linux # ip a 2: ens18: <BROADCAST,MULTICAST,UP,LOWER UP> mtu 1500 qdisc fq codel state UP group default glen 1000 link/ether ea:f6:b5:0a:fa:f0 brd ff:ff:ff:ff:ff:ff:ff altname enp0s18 inet 192.168.1.72/24 brd 192.168.1.255 scope global dynamic noprefixroute ens18

Дистрибутив: Imagenarium v4(образ GIT-репозитория) https://gitlab.com/imagenarium/distrib -b img4

## **2.** Настройка и установка Imagenarium v4

2.1. Установка и настройка выполняется через терминал в режиме суперпользователя. Перед установкой, необходимо обновить индекс пакетов, пакеты в системе, ядро. Установить пакеты git и nano. Выполнить перезагрузку ОС:

```
# su-
```

# apt-get update && apt-get dist-upgrade -y && apt-get install -y git nano && update-kernel -y && apt-get clean # reboot

После успешной загрузки на новом ядре (update-kernel), удалить старые ядра и «прибраться» в системе:

# su-

```
# remove-old-kernels -y apt-get autoremove -y
```

2.2. Загрузить образ Imagenarium v4 из git-репозитория с помощью **git** (логин и пароль для загрузки дистрибутива выдаётся владельцем продукта). Место хранения дистрибутива выбрать **lopt**:

# cd /opt

# git clone https://gitlab.com/imagenarium/distrib -b img4

| <pre>[root@host-72 ~]# git clone https://gitlab.com/imagenarium/distrib -b img4</pre> |
|---------------------------------------------------------------------------------------|
| Cloning into 'distrib'                                                                |
| Username for 'https://gitlab.com':                                                    |
| Password for 'https://read_token@gitlab.com':                                         |
| warning: redirecting to https://gitlab.com/imagenarium/distrib.git/                   |
| remote: Enumerating objects: 1120, done.                                              |
| remote: Counting objects: 100% (296/296), done.                                       |
| remote: Compressing objects: 100% (292/292), done.                                    |
| remote: Total 1120 (delta 196), reused 0 (delta 0), pack-reused 824                   |
| Receiving objects: 100% (1120/1120), 159.67 KiB   1.09 MiB/s, done.                   |
| Resolving deltas: 100% (679/679), done.                                               |
| [root@host-72 ~]#                                                                     |

2.3. Перейти в директорию с загруженным файлами дистрибутива и приступить к настройке:

# cd distrib

2.3.1. В директории distrib отредактировать файл install.conf:

# nano /opt/distrib/install.conf

В данном фале, следуя подсказкам, указать количество **нод кластера**, добавив актуальные ip-адреса, а лишнее закомментировать. Указать **сетевые интерфейсы** используемые компонентами Imagenarium v4.

Сохранить файл.

| GNU nano 5.8                    | install.conf                                                            | Изменён |
|---------------------------------|-------------------------------------------------------------------------|---------|
| <pre>#!/bin/bash</pre>          |                                                                         |         |
|                                 |                                                                         |         |
| # additional ssh cli            | ent options                                                             |         |
| # ssh port должен бы            | ть одинаковым на всех машинах кластера!                                 |         |
| # Также необходимо у            | казать ssh пароль, который должен быть одинаковый на всех машинах класт | epa     |
| # в файле pass.txt              |                                                                         |         |
| SSH_PORT="22"                   |                                                                         |         |
| _                               |                                                                         |         |
| <pre># nodes private ips</pre>  |                                                                         |         |
| # IP адреса всех нод            | кластера обязательно начиная с текущей ноды                             |         |
| nodes=()                        |                                                                         |         |
| nodes+=('192.168.1.7            | 2') #IP адрес текущей ноды кластера                                     |         |
| <pre>#nodes+=('10.1.0.34'</pre> | ) <mark>#</mark> IP адрес текущей ноды кластера                         |         |
| <pre>#nodes+=('10.1.0.30'</pre> | ) <mark>#</mark> IP адрес текущей ноды кластера                         |         |
| <pre>#nodes+=('10.1.0.33'</pre> | ) ‡IP адрес текущей ноды кластера                                       |         |
| <pre>#nodes+=('10.1.0.17'</pre> | ) <mark>#</mark> IP адрес текущей ноды кластера                         |         |
|                                 |                                                                         |         |
| # Если докер устанав            | ливается не в директорию по умолчанию                                   |         |
| DOCKER_PATH=                    |                                                                         |         |
|                                 |                                                                         |         |
| # Если данный класте            | р в дальнейшем будет работать в режиме закрытого контура                |         |
| ENABLE_LOCAL_REGISTR            | Y=false                                                                 |         |
|                                 |                                                                         |         |
| ADVERTISE_IF=ens18              |                                                                         |         |
| DATA_PATH_IF=ens18              |                                                                         |         |
| DRBD_IF=ens18                   |                                                                         |         |
|                                 |                                                                         |         |

#### 2.3.2. В директории distrib отредактировать файл setenv.sh:

# nano /opt/distrib/setenv.sh

## В данном файле, следуя подсказкам, отредактировать строку: **FEATURES** Сохранить файл.

| 1 1                                                           |                                     |                      |
|---------------------------------------------------------------|-------------------------------------|----------------------|
| GNU nano 5.8                                                  | setenv.sh                           | Изменён              |
| #!/bin/bash<br>#                                              |                                     |                      |
| # Внимание!!! Во избежание перезаписи данн                    | ого файла при обновлении ПО рекомен | дуется создать       |
| # конфигурационный файл /etc/imagenarium.c<br>#               | onf и скопировать настройки туда.   |                      |
| <pre># specify docker registry addr for offline</pre>         | mode                                |                      |
| # Следует конфигурировать только в случае ;                   | закрытых окружений (без интернета)  |                      |
| LOCAL_REGISTRY=""                                             |                                     |                      |
| <pre># specify Imagenarium version</pre>                      |                                     |                      |
| VERSION="img4"                                                |                                     |                      |
| <pre># specify additional features</pre>                      |                                     |                      |
| # На проде лучше не использовать gc                           |                                     |                      |
| # В случае развертывания имадженариума на<br>FEATURES="gc,ha" | менее, чем 3 нодах, необходимо убра | ть volumes из списка |
| <pre># specify Docker GC params if GC enabled (</pre>         | min)                                |                      |
| IMAGE_GRACE_PERIOD=10080                                      |                                     |                      |
| CONTAINER_GRACE_PERIOD=60                                     |                                     |                      |
| VOLUME_GRACE_PERIOD=10080                                     |                                     |                      |
| NETWORK_GRACE_PERIOD=1440                                     |                                     |                      |
| <pre># specify heap size for Cluster Control</pre>            |                                     |                      |
| JAVA_OPTS=-Xmx512m                                            |                                     |                      |
| <pre># specify heap size for agents</pre>                     |                                     |                      |
| AGENT_JAVA_OPTS=-Xmx64m                                       |                                     |                      |

#### 2.3.3. В директории distrib отредактировать файл pass.txt:

# nano /opt/distrib/pass.txt

Необходимо указать актуальный пароль. Требуется в многонодовом режиме для взаимодействия нод. Сохранить файл.

2.4. Выполнить установку через скрипт **install.sh**, находящийся в **/opt/distrib**. Предварительно включить root в sudoers:

```
# sed '/ root ALL=(ALL:ALL) ALL/s/^#//' -i /etc/sudoers
# cd /opt/distrib
# ./install.sh
```

2.5. После успешной установки вы увидите надпись "Setup completed"

| Setup completed                                        |          |        |              |                |                |  |  |
|--------------------------------------------------------|----------|--------|--------------|----------------|----------------|--|--|
| ID                                                     | HOSTNAME | STATUS | AVAILABILITY | MANAGER STATUS | ENGINE VERSION |  |  |
| uw2rz5mgckv7aes3fpi09ramw *<br>[root@host-72 distrib]# | host-72  | Ready  | Active       | Leader         | 20.10.21       |  |  |

### **3.** Запуск и проверка работы Imagenarium v4

3.1. Выполнить запуск программы через скрипт start\_imagenarium.sh, находящийся в *lopt/distrib.*:

# ./start\_imagenarium.sh

3.2.На запуск программы требуется некоторое количество времени. Необходимо дождаться завершения запуска программы. После успешного запуска программы вы увидите надпись "[IMAGENARIUM]: Done":

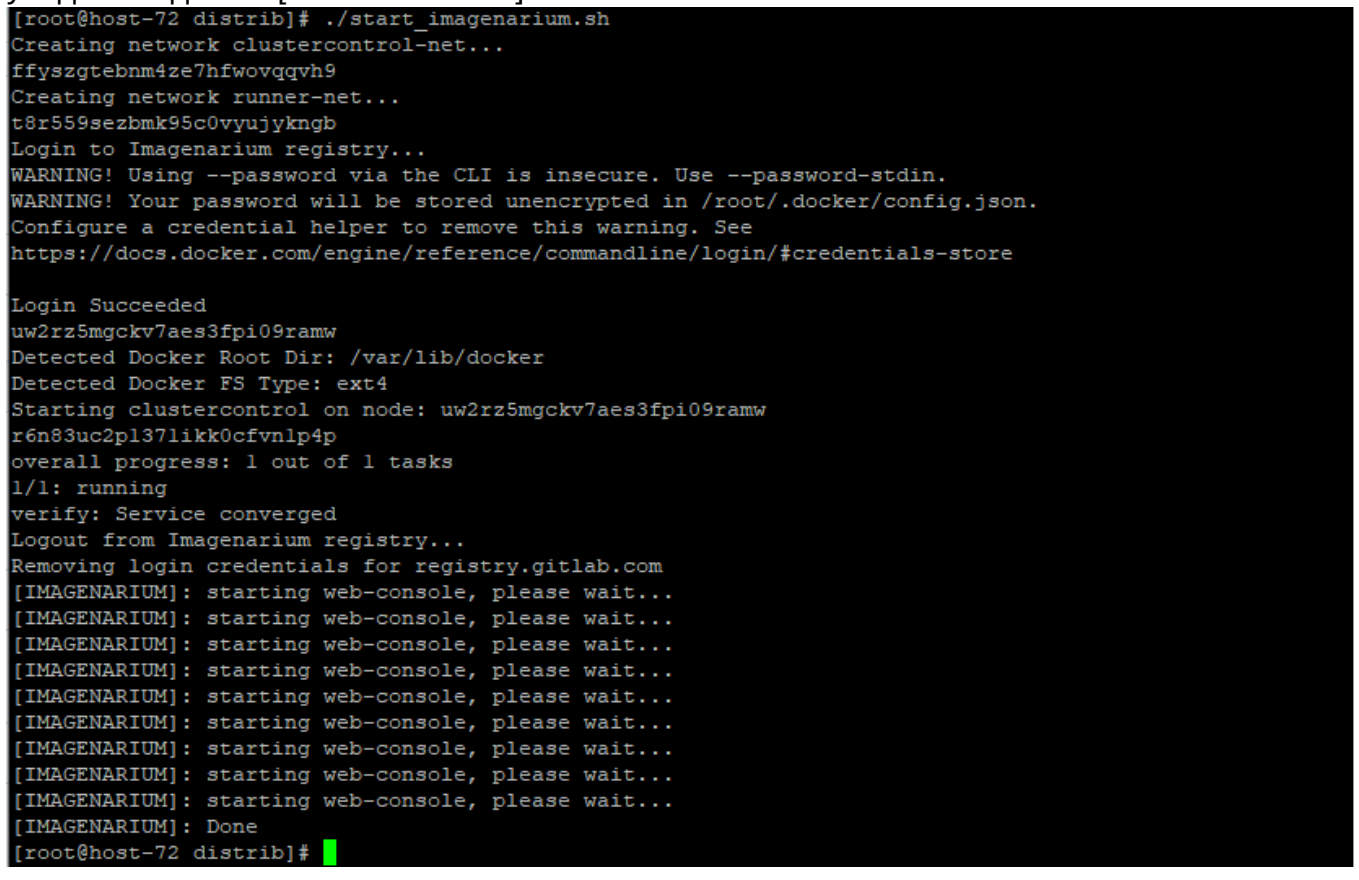

3.3. Проверка работоспособности определяется успешным открытием в браузере вэбстраницы Imagenarium v4:

http://адрес\_сервера\_с\_запущеным\_ Imagenarium\_v4:5555/

| ← С 🚺 Небезопасно   192.168.1.72:5555 |          |   |  |  |  |
|---------------------------------------|----------|---|--|--|--|
| Imagenarium                           |          |   |  |  |  |
|                                       |          |   |  |  |  |
|                                       |          |   |  |  |  |
|                                       |          |   |  |  |  |
|                                       |          |   |  |  |  |
|                                       | Sign In  | × |  |  |  |
|                                       | Username |   |  |  |  |
|                                       |          |   |  |  |  |
|                                       | Password |   |  |  |  |
|                                       |          |   |  |  |  |
|                                       | LOG IN   |   |  |  |  |
|                                       |          |   |  |  |  |
|                                       |          |   |  |  |  |
|                                       |          |   |  |  |  |
|                                       |          |   |  |  |  |

4